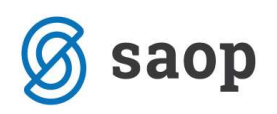

# Avtomatsko zapiranje razredov (javni sektor)

### Nastavitev kontov za avtomatsko zapiranje razredov

Vsi konti, katerih saldo se prenaša v novo leto morajo imeti s kljukico označeno polje prenos v novo leto – to so konti skupine 0, 1, 2, 3, 6 in 9.

| Šifra 120001                                                                                                    | Vrsta knjige DDV knjiga I-RAČ 💌                                                                                                    |
|----------------------------------------------------------------------------------------------------|----------------------------------------------------------------------------------------------------|
| Naziv RATKOROČNE TERJATVE DO KUPCEV V DRŽAVI <u>T</u> uji nazivi                                                                                                    | Stran odpiranja Breme 💌                                                                                                    |
| Vrsta kupd  Stran knjiženja breme Stran knjiženja rač. breme Oznaka SM Oznaka SM Oznaka SN Oznaka SN Oznaka referenta Oznaka DN Stran tečajnih razlik plačila Konto zapiranja Davčno nepriznani Izven bilančni | nto Fifra evidenčnega konta Sifra evidenčnega konta Sifra evidenčnega konta Oznaka opisa evid.knj, Neposredni uporabniki Konto konsolidacije Konto ES Konto tujca Sektor poročanja |

Konti skupine 4, 7 se konec obračunskega leta saldirajo, stanja se preko razreda 8 prenesejo na konte razreda 9, zato ti konti te **kljukice ne smejo imeti**. Zaradi avtomatskega zapiranja razredov, ki nam ga ponuja program dvostavno knjigovodstvo, je potrebno na teh kontih imeti vpisan **konto zapiranja**.

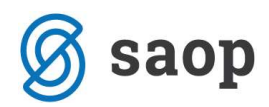

REDNI KONTO (46, 76) – se zapira na konto 490 oz. 790

| č.6. 460300                                                                                                    |                                                                                                    | thete latter pour                                                                                     |                                                                                           |
|----------------------------------------------------------------------------------------------------|----------------------------------------------------------------------------------------------------|----------------------------------------------------------------------------------------------------|-------------------------------------------------------------------------------------------|
| Naziv ELEKTRIČNA ENERGIJA                                                                                                    | <u>T</u> uji nazivi                                                                                | stran odpiranja                                                                                       |                                                                                           |
| Vrsta stroškovno   Stran knjiženja breme  ran knjiženja rač, ni računov  Oznaka SM  Oznaka SN  Oznaka SN  Oznaka Preferenta  Oznaka DN | Šifra tečajne liste breme<br>Vrsta tečaja breme<br>Šifra tečajne liste dobro<br>Vrsta tečaja dobro | konto<br>Šifra evidenčnega konta<br>Šifra evid, proti konta<br>Oznaka opisa evid, knj,                | Evidenčno knjiženje Evidenčni konto 402200 499000 iz rednega konta  Neposredni uporabniki |
| ☐ Prenos v novo leto<br>Konto zapiranja 490000 …<br>☐ Davčno nepriznani<br>☐ Izven bilančni                                            | Konto pozitivnih razlik                                                                            | Konto konsolidacije       Konto konsolidacije       Konto ES       Konto tujca       Sektor poročanja | Knjižen                                                                                   |

| Šifra 762000                                                                                                    | Vrsta knjige DDV se ne vnaša 💌                                                                                                    |
|----------------------------------------------------------------------------------------------------|----------------------------------------------------------------------------------------------------|
| Naziv FINANČNI PRIHODKI <u>T</u> uji nazivi                                                                                                    | Stran odpiranja 📃 👻                                                                                                    |
| Vrsta       stroškovno <ul> <li>Devizni k</li> <li>Šifra tečajne liste breme</li> <li>Šifra tečajne liste breme</li> <li>Vrsta tečaja breme</li> <li>Vrsta tečaja breme</li> <li>Vrsta tečaja breme</li> <li>Vrsta tečaja dobro</li> <li>Oznaka SN</li> <li>Oznaka SN</li> <li>Oznaka DN</li> <li>Prenos v novo leto</li> <li>Konto zapiranja</li> <li>Zovono nepriznani</li> <li>Izven bilančni</li> </ul> | onto<br>Sifra evidenčnega konta<br>Šifra evidenčnega konta<br>Sifra evid. proti konta<br>Oznaka opisa evid.knj, iz rednega konta<br>Veposredni uporabniki<br>Konto konsolidacije<br><br>Konto ES<br><br>Konto tujca<br><br>Sektor poročanja<br> |

EVIDENČNI KONTO - se zapira na evidenčni protikonto

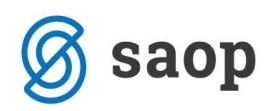

| Šifra 402200<br>Naziv ELEKTRIČNA ENERGIJA                                                                                                    | <u>T</u> uji nazivi                                                                                                    |               | Vrsta knjige DDV<br>Stran odpiranja                                                                                                    | se ne vnaša 💌                                                                                        |
|----------------------------------------------------------------------------------------------------|----------------------------------------------------------------------------------------------------|---------------|----------------------------------------------------------------------------------------------------|----------------------------------------------------------------------------------------------------|
| Vrsta stroškovno   Stran knjiženja breme  tran knjiženja rač., ni računov  Oznaka SM Oznaka SM Oznaka SN Oznaka PN Prenos v novo leto Konto zapiranja 499000  Davčno nepriznani Izven bilančni | Šifra tečajne liste breme<br>Vrsta tečaja breme<br>Šifra tečajne liste dobro<br>Vrsta tečaja dobro<br>Stran tečajnih razlik plačila<br>Konto pozitivnih razlik<br>Konto negativnih razlik | Vevizni konto | Šifra evidenčnega konta<br>Šifra evid. proti konta<br>Oznaka opisa evid.knj,<br>Konto konsolidacije<br>Konto ES<br>Konto tujca<br>Sektor poročanja | Evidenčno knjiženje<br>Evidenčni konto  Verija Konto  Verija Knjižen  Verija Knjižen  Verija Knjižen |
| Nova stran Poudarjen izpis                                                                                                    |                                                                                                    |               | Sektor poročanja                                                                                                    | ∖ <u> </u>                                                                                           |

#### EVIDENČNI PROTIKONTO – nima konta zapiranja

| Šifra 499000                                                                                                    | Vrsta knjige DDV se ne vnaša 💌                                                                                                    |
|----------------------------------------------------------------------------------------------------|----------------------------------------------------------------------------------------------------|
| Naziv EVIDENČNI PROMET <u>T</u> uji nazivi                                                                                                    | Stran odpiranja 💌                                                                                                    |
| Vrsta       stroškovno       Image: Devizni kolika         Stran knjiženja       dobro       Image: Devizni kolika         Stran knjiženja rač.       ni računov       Image: Devizni kolika         Stran knjiženja rač.       ni računov       Vrsta tečajne liste breme         Image: Doznaka SN       Oznaka SN       Sifra tečajne liste dobro         Image: Doznaka SN       Oznaka SN       Vrsta tečaja dobro         Image: Doznaka DN       Stran tečajnih razlik plačila       Image: Doznaka DN         Image: Doznaka DN       Stran tečajnih razlik plačila       Image: Doznaka DN         Image: Doznaka DN       Konto pozitivnih razlik       Image: Doznaka DN         Image: Doznaka DN       Konto pozitivnih razlik       Image: Doznaka DN         Image: Doznaka DN       Konto pozitivnih razlik       Image: Doznaka DN         Image: Doznaka DN       Konto pozitivnih razlik       Image: Doznaka DN         Image: Doznaka DN       Konto negativnih razlik       Image: Doznaka DN         Image: Doznaka DN       Konto negativnih razlik       Image: Doznaka DN         Image: Doznaka DN       Image: Doznaka DN       Konto negativnih razlik       Image: Doznaka DN         Image: Doznaka DN       Image: Doznaka DN       Konto negativnih razlik       Image: Doznaka DN         Image: Doznaka DN | onto<br>I Evidenčno knjiženje<br>V Evidenčni konto<br>Šifra evidenčnega konta<br>Šifra evid, proti konta<br>Oznaka opisa evid.knj,<br>V Neposredni uporabniki<br>Konto konsolidacije<br>Konto ES<br>Konto ES<br>Konto tujca<br>V Knjižen<br>Sektor poročanja<br>V Knjižen |

V kontnem planu preverimo vse konte, če imajo pravilne nastavitve. To najlažje storimo tako, da si iz desne strani preglednice kontnega plana na začetek postavimo stolpca: »Prenos v novo leto« in »Konto zapiranja«.

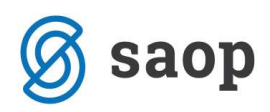

Konto zapiranja nastavimo samo pred prvim avtomatskim zapiranjem kontov v Dvostavnem knjigovodstvu. Naslednja leta nam teh kontov ne bo potrebno ponovno nastavljati, razen pri novo odprtih kontih.

|         |                      |                    |                | -       | -               | T management            |                         |     |      |
|---------|----------------------|--------------------|----------------|---------|-----------------|-------------------------|-------------------------|-----|------|
|         | Šifra                |                    |                | 🗐  50 🚊 | ∃ 🔽 Aktivne Г   | Neaktivne 🛛 🔽 Vsi z     | zapisi 📄                | B I |      |
| fra     | •                    | Šifi               | а              | -       |                 | Šifra                   | <b>_</b>                |     |      |
| 7       | Y <u>e</u>           |                    | Ya             |         | Yes             |                         | Ye                      |     |      |
| 🔻 Šifra | Naziv                | Prenos v novo leta | Konto zapiranj | a Vrsta | Stran knjiženja | Stran knjiženja računov | Šifra evidencnega konta | SM  | SN F |
| 290005  | VNAPREJ VRAČUNANI O  | <b>I</b>           |                | F       | 0               | N                       |                         |     |      |
| 290006  | KRATKOROČNO ODLOŽE   | 2                  |                | F       | 0               | N                       |                         | Г   |      |
| 290007  | KRATKOROČNO ODLOŽE   | 1                  |                | F       | 0               | N                       |                         | Г   | Г    |
| 320000  | ZALOGE DI IN EMBALAŽ | <b>I</b>           |                | F       | 0               | N                       |                         | Г   | Г    |
| 400001  | BRUTO PLAČA - REDNO  |                    | 499000         | S       | в               | N                       |                         | V   | Γ    |
| 400002  | MINULO DELO          |                    | 499000         | S       | В               | N                       |                         | ~   |      |
| 400003  | BRUTO PLAČA - USPEŠN |                    | 499000         | S       | В               | N                       |                         | 1   | Г    |
| 400004  | BRUTO PLAČA - NADOM  |                    | 499000         | S       | В               | N                       |                         | V   | Г    |
| 400005  | BONITETA ZA SLUŽBEN  |                    | 499000         | S       | В               | N                       |                         | 1   | Г    |
| 400006  | PREVOZ NA IN Z DELA  |                    | 499000         | S       | В               | N                       |                         | V   | Г    |
| 400007  | REGRESIRANA PREHRAM  | Г                  | 499000         | S       | В               | N                       |                         | 1   | Г    |
| 400008  | DODATNO POKOJNINSK   |                    | 499000         | S       | В               | N                       |                         | V   | Г    |
| 400100  | NADOMESTILI - BOLEZN |                    | 499000         | s       | в               | N                       |                         |     | Ē    |
|         | di di                |                    | $\sim$         |         | W.              |                         |                         |     | ,    |

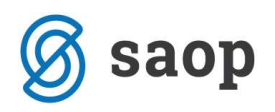

## Zapiranje razredov

Zapiranje razredov najdemo v meniju Letne obdelave - Zapiranje razredov.

| Dnevne obdelave •                | Ši <u>f</u> ranti • | Izpisi in pregledi 🔹 | Letne obdelave + Pripomočki + Hitri pregled + Nastavitve programa | a |
|----------------------------------|---------------------|----------------------|-------------------------------------------------------------------|---|
| <u>P</u> oročila ▼ <u>Z</u> apri |                     |                      | Izračun izravnav<br>Izračun <u>t</u> ečajnih razlik               |   |
|                                  |                     |                      | Zapiranje razredov                                                |   |
|                                  |                     |                      | Izpis poslovnih knjig ob zaključku leta                           |   |
|                                  |                     |                      | Prenos v novo obračunsko leto                                     |   |
|                                  |                     |                      |                                                                   |   |
|                                  |                     |                      |                                                                   |   |
|                                  |                     |                      |                                                                   |   |
|                                  |                     |                      |                                                                   |   |
|                                  |                     |                      |                                                                   |   |
| krbnik 00                        | 1                   |                      |                                                                   |   |

Vpišemo do katerega obdobja zapiramo razrede (obdobje 12) in od katerega do katerega konta bomo zapirali razrede.

Vpišemo še nastavitve za knjiženje, ki se bodo poknjižile v posredno knjiženje s to avtomatsko obdelavo.

Vpišemo v katero obdobje bomo poknjižili – obvezno obdobje 12, v katero temeljnico – ponavadi svetujemo posebno temeljnico (npr. ZAP – zapiranje razredov), dogodek, ki mora biti označen kot druge knjižbe, datum vknjižbe (PAZI: nastavi datum na 31.12.2012) in opis vknjižbe, ter potrdimo. Najprej naredimo za razred 4 in potem ponovimo še za razred 7.

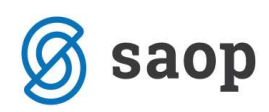

| SAOP Dvostavno knji<br>Zapiranje razredov                                                                          | govodstvo - Javna ustanova - Šola                                                                                                    | ×                                              |
|----------------------------------------------------------------------------------------------------|----------------------------------------------------------------------------------------------------|------------------------------------------------|
| Leto<br>Od obdobja<br>Konto od<br>Zapiramo po analitiki                                                            | 2012         001          4          4          5troškovna mesta       ▼         Zapiranje po       C         Saldo       •         •       • |                                                |
| Nastavitve knjižen<br>Obdobje 012<br>Temeljnica ZR<br>Dogodek 4<br>Datum vknjižbe 31.12.2<br>Opis vknjižbe Zapiran | ja<br><br>ZAPIRANJE RAZREDOV<br><br>temeljnice<br>2012 v<br>je razreda 4                                                                      |                                                |
| krbnik 001                                                                                                    |                                                                                                    | <mark>×</mark> <u>O</u> pusti √ <u>P</u> otrdi |

Ko potrdimo nam program javi, da je zapiranje končano, v posrednem knjiženju pa nas čakajo vknjižbe zapiranja razredov.

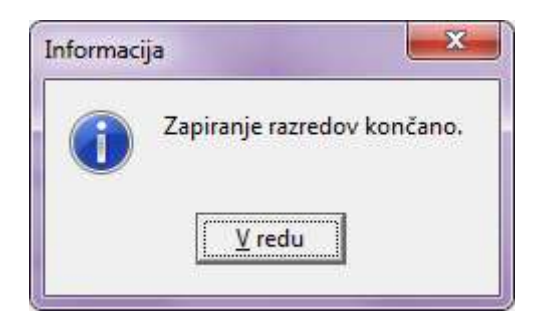

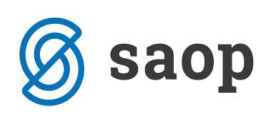

|              | zenje       |        |       |         |                 |             |           |              |                |                 | 1              | 🙀 🗟 🔮     |             |
|--------------|-------------|--------|-------|---------|-----------------|-------------|-----------|--------------|----------------|-----------------|----------------|-----------|-------------|
|              | Operate     | er SKF | RBNIK |         | Skrbnik         |             |           |              |                |                 |                |           |             |
|              | Zap.šte     | v.     |       |         |                 |             |           |              |                |                 | Q 50 🕂 🗆 v     | si zapisi | i Maria     |
| id.          | -           |        |       |         | Dat.dok.        | -           |           | Dat.dok      | •              | r               |                |           |             |
|              |             | Y      | 11    |         | Yai             |             | Yen       |              | Vel            |                 |                |           |             |
| ▼ Zan št Ten | nelinica    | Obd    | Konto | Donodek | Naziv stranke   | Stranka     | Dokument  | Dat dok      | Znesek v breme |                 |                |           | Nanake uvoz |
| ZR           | inciji incu | 012    | 4900  | 4       | rider of drifte | o o ar inte | Donamente | 31, 12, 2012 | 5.871.94       | 0.00 Zapir      | anie razreda 4 |           |             |
| 2 ZR         |             | 012    | 4910  | 4       |                 |             |           | 31, 12, 2012 | 128,20         | 0.00 Zapiri     | anie razreda 4 |           |             |
| 3 ZR         | - D         | 012    | 4000  | 4       |                 | 1           |           | 31, 12, 2012 | 0.00           | 31,76 Zapiri    | anie razreda 4 |           |             |
| 4 ZR         |             | 012    | 4005  | 4       |                 |             |           | 31.12.2012   | 0,00           | 1,250,00 Zapir  | anje razreda 4 |           |             |
| 5 ZR.        |             | 012    | 4005  | 4       |                 |             |           | 31.12.2012   | 0,00           | 745,83 Zapira   | anje razreda 4 |           |             |
| 6 ZR         |             | 012    | 4005  | 4       |                 |             |           | 31.12.2012   | 0,00           | 375,00 Zapira   | anje razreda 4 |           |             |
| 7 ZR         |             | 012    | 4006  | 4       |                 |             |           | 31.12.2012   | 0,00           | 433,33 Zapira   | anje razreda 4 |           |             |
| 8 ZR         |             | 012    | 4006  | 4       |                 |             |           | 31.12.2012   | 0,00           | 133,67 Zapira   | anje razreda 4 |           |             |
| 9 ZR         |             | 012    | 4006  | 4       |                 |             |           | 31.12.2012   | 0,00           | 906,31 Zapira   | anje razreda 4 |           |             |
| 10 ZR        |             | 012    | 4006  | 4       |                 |             |           | 31.12.2012   | 0,00           | 127,84 Zapira   | anje razreda 4 |           |             |
| 11 ZR        |             | 012    | 4007  | 4       |                 | J           |           | 31.12.2012   | 0,00           | 36,00 Zapira    | anje razreda 4 |           |             |
| 12 ZR        |             | 012    | 4010  | 4       |                 |             |           | 31.12.2012   | 0,00           | 1.125,00 Zapira | anje razreda 4 |           |             |
| 13 ZR        |             | 012    | 4010  | 4       |                 |             |           | 31.12.2012   | 0,00           | 550,90 Zapira   | anje razreda 4 |           |             |
| 14 ZR        |             | 012    | 4020  | 4       |                 |             |           | 31.12.2012   | 0,00           | 32,00 Zapira    | anje razreda 4 |           |             |
| 15 ZR        |             | 012    | 4020  | 4       |                 |             |           | 31.12.2012   | 0,00           | 33,94 Zapira    | anje razreda 4 |           |             |
| 16 ZR        |             | 012    | 4022  | 4       |                 |             |           | 31.12.2012   | 0,00           | 45,36 Zapira    | anje razreda 4 |           |             |
| 17 ZR        |             | 012    | 4022  | 4       |                 |             |           | 31.12.2012   | 0,00           | 45,00 Zapira    | anje razreda 4 |           |             |
| 18 ZR        |             | 012    | 4060  | 4       |                 |             |           | 31.12.2012   | 0,00           | 78,20 Zapira    | anje razreda 4 |           |             |
| 6 C          |             | 012    | 4075  | 4       |                 |             |           | 31.12.2012   | 0,00           | 50,00 Zapira    | anje razreda 4 |           |             |

S klikom na tiskalnik-Kontrolna bruto bilanca v posrednem knjiženju si lahko izpišemo kontrolno bruto bilanco. To je tista bruto bilanca, ki upošteva tudi tiste vknjižbe, ki se nahajajo v posrednem knjiženju.

Z izpisom kontrolne bruto bilance lahko preverimo, da nimamo nikjer salda na kontih razreda 4 in 7.

Postopek ZAPIRANJE RAZREDOV je ponovljiv postopek. Če npr. s pregledom kontrolne bruto bilance ugotovimo, da nek konto ni zaprt, lahko v posrednem knjiženju vse knjižbe zbrišemo, kontu nastavimo manjkajoči konto zapiranja in celoten postopek ponovimo.

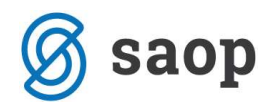

#### Kontrolna bilanca za leto:2012 Od obdobja: 001 januar Do obdobja: 012 December

| Konto                   | Naziv                         |              |                     |                     |                      |  |  |  |  |
|-------------------------|-------------------------------|--------------|---------------------|---------------------|----------------------|--|--|--|--|
| Otvoritev Breme / Dobro | Promet Breme                  | Promet Dobro | Kum ulativ a Brem e | Kum ulativ a D obro | Saldo Brem e / Dobro |  |  |  |  |
| 4005                    | Porabljen material razno      |              |                     |                     |                      |  |  |  |  |
|                         | 2.370,83                      | 2.370,83     | 2.370,83            | 2.370,83            |                      |  |  |  |  |
| 4006                    | Material v zorci              |              |                     |                     |                      |  |  |  |  |
|                         | 1.601,15                      | 1.601,15     | 1.167,82            | 1.167,82            |                      |  |  |  |  |
| 4007                    | Porabljena voda               |              |                     |                     |                      |  |  |  |  |
|                         | 36,00                         | 36,00        | 36,00               | 36,00               |                      |  |  |  |  |
| 4008                    | Stroški X                     |              |                     |                     |                      |  |  |  |  |
|                         | 12,36                         | 0,00         | 12,36               | 0,00                | 12,36 B              |  |  |  |  |
| 4010                    | Stroški pomožnega material    |              |                     |                     |                      |  |  |  |  |
|                         | 1.675,90                      | 1.675,90     | 550,90              | 550,90              |                      |  |  |  |  |
| 4020                    | Stroški energije-elektrika    |              |                     |                     |                      |  |  |  |  |
|                         | 65,94                         | 65,94        | 65,94               | 65,94               |                      |  |  |  |  |
| 4022                    | Stroški energije - plin       |              |                     |                     |                      |  |  |  |  |
|                         | 90,36                         | 90,36        | 90,36               | 90,36               |                      |  |  |  |  |
| 4060                    | StroŠkipisarniŠkega materiala |              |                     |                     |                      |  |  |  |  |
|                         | 78,20                         | 78,20        | 78,20               | 78,20               |                      |  |  |  |  |
| 4075                    | str.materiala za izboljšave   |              |                     |                     |                      |  |  |  |  |
|                         | 50,00                         | 50,00        | 50,00               | 50,00               |                      |  |  |  |  |
|                         |                               |              |                     |                     |                      |  |  |  |  |

Če je vse v redu lahko vknjižbe prenesemo v glavno knjigo z gumbom Knjiži.

Tako zapremo vse stroške, odhodke in prihodke.

Šempeter pri Gorici, 22. 03. 2019

SAOP d.o.o.